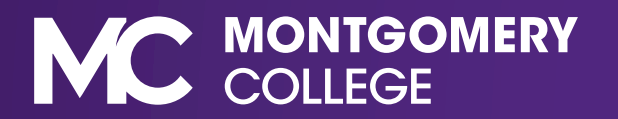

1. Log into MyMC and click on **Employee Resources** from the home screen.

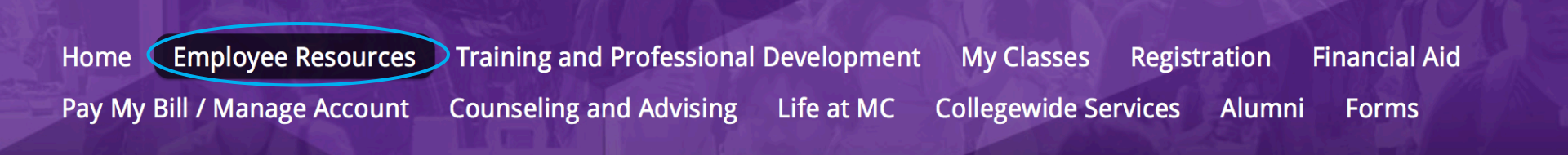

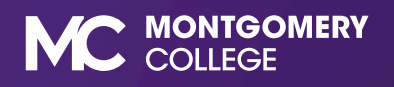

2. Scroll down to Classification and Compensation and click on **Position Description (Job Wizard)**.

#### Classification and Compensation

Staffing Plan

Salary Schedules: FY2021 (PDF, ) T),

Pay Schedule FY21 (PDF, )

Pay Schedule FY22)

Employee Matters

Position Description (Job Wizard)

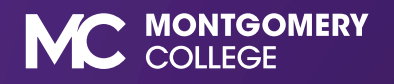

3. Click on View My Job Class Specification

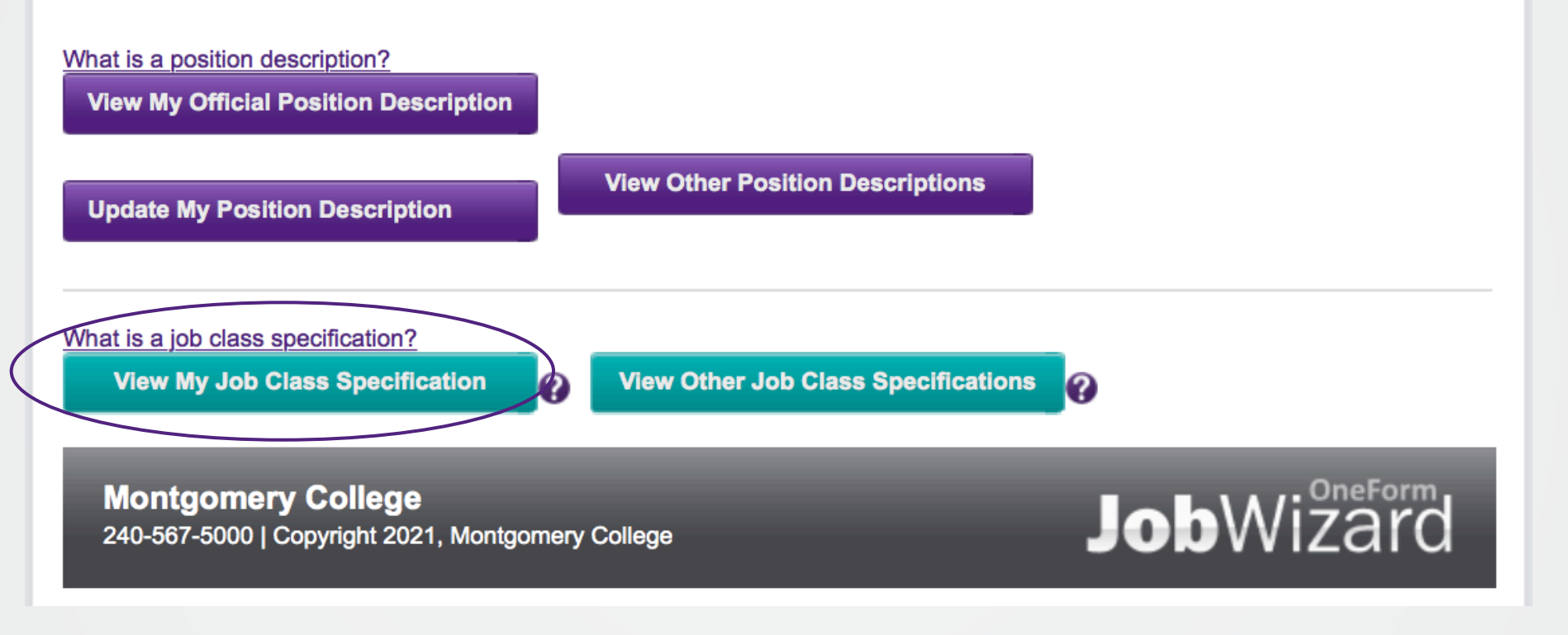

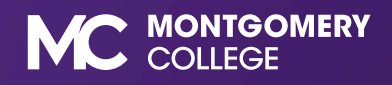

4. To view a direct report click on View Other Job Class Specification

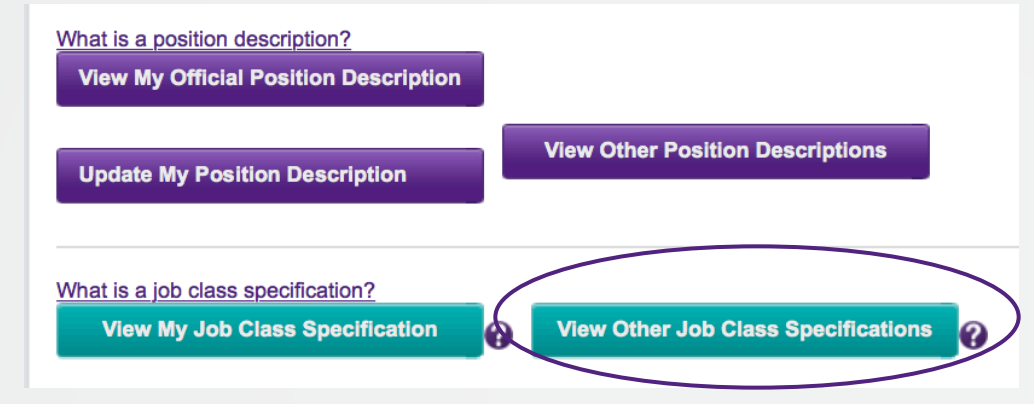

#### 5. Click a class title to view the description of your direct report

| Click the column header to sort.                                                 |              |                               |             |
|----------------------------------------------------------------------------------|--------------|-------------------------------|-------------|
| index: <u>A. B. C. D. E. F. G. H. I. J. L. M. N. O. P. Q. R. S. T. V. W. Y</u> . |              |                               |             |
|                                                                                  | Class Number | Class Title                   | Class Grade |
|                                                                                  |              |                               |             |
| 1.                                                                               | 3950N        | Academic Affairs Off Oper Dir | 33          |
| 2.                                                                               | 6099K        | Academic Coach                | 27          |
| 3.                                                                               | 3146L        | Academic Computing Manager    | 29          |
| 4.                                                                               | 6107J        | Academic Coordinator          | 25          |
| 5.                                                                               | 6102M        | Academic Initiatives Manager  | 33          |
| 6.                                                                               | 3174K        | Accessible Technology Coord   | 25          |
| 7.                                                                               | 3251J        | Accountant I                  | 23          |
| 8.                                                                               | 3251K        | Accountant II                 | 27          |

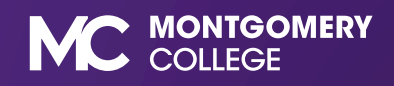

6. Exempt or Non-exempt status will be next to FLSA (Fair Labor Standards Act)

Generate PDF file

#### Job Class Specification:

Class Number: 3538J Class Grade: 27 Class Title: FLSA: Exempt Union Status: Non-bargaining Financial Disclosure: May be required to file Job Class Level: This is professional level administrative/technical work supporting internal and external communication and outreach efforts. Designation As Essential Personnel: No Version: 01/25/2017

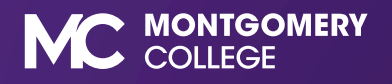